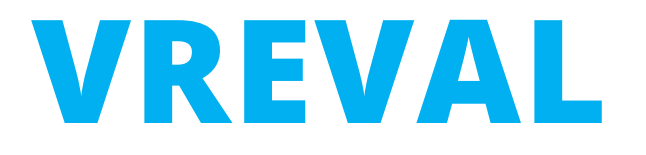

# Upload Marker Parameter from Revit to VREVAL Platform for Checkpoints, Information, Sound & Gates

Edited by M.Sc. Olaf Kammler, René Weiser contact: olaf.kammler@uni-weimar.de | InfAR - Bauhaus-Universität Weimar | 06/2021

### **1. ABOUT VREVAL MARKER**

| Family Types                        |                                  |        | ×               |
|-------------------------------------|----------------------------------|--------|-----------------|
| Type name: Checkpoint               |                                  | ~      | ° 🛋 🏠           |
| Search param Gate                   | Yarac                            |        | Formula Lock    |
| Constraints                         |                                  |        | \$              |
| Default Elevation                   | 0,0                              | =      |                 |
| Text                                |                                  |        | \$              |
| marker_description (default)        | Unique description for the marke | r. =   | -               |
| marker_name (default)               | Unique name for the marker.      | -      | -               |
| visibility_information              | "visibility_options":            | =      | -               |
| marker_visibility_options           | inside_perimeter                 | =      | -               |
| Dimensions                          |                                  |        | \$              |
| marker_height (default)             | 1200,0                           | =      | -               |
| marker_perimeter (default)          | 3000,0                           | =      | -               |
| marker_placement_distance (default) | 1500,0                           | =      | -               |
| Visibility                          |                                  |        | *               |
| visibility_human                    |                                  | -      | -               |
| visibility_perimeter_line           |                                  | -      | -               |
| Identity Data                       |                                  |        | ×               |
|                                     |                                  |        |                 |
| 🥒 🎦 🎦 të të 💈 🕯                     | t                                | Manag  | e Lookup Tables |
| How do I manage family types?       | ОК                               | Cancel | Apply           |

| Parameter                     | Value                                                     | Upload to<br>VREVAL Platform |
|-------------------------------|-----------------------------------------------------------|------------------------------|
| marker_<br>description        | Revit 2D View visibility of<br>perimeter circle           | Yes                          |
| marker_<br>name               | Unique description for the marker.                        | Yes                          |
|                               |                                                           |                              |
| marker_height                 | Distance Floor to Marker<br>Object (1200,00 [mm])         | Yes                          |
| marker_perimeter              | Visibility boarder (inside<br>perimeter = marker visible) | Yes                          |
| marker_placement_<br>distance | Distance between Marker and Participant                   | Yes                          |
|                               |                                                           |                              |
| visibility_human              | Visible in Revit view                                     | No                           |
| visibility_perimeter_<br>line | Visible in Revit view                                     | No                           |

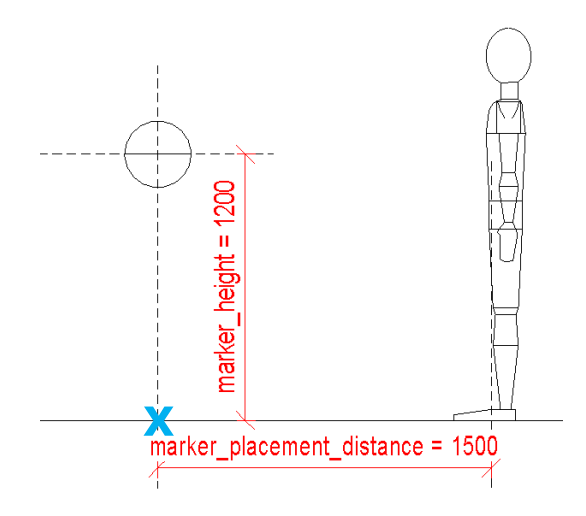

The marker location is the origin point of the Revit Family. (blue x)

The participant will be placed in the location of the human figure. The human can be rotated around the marker.

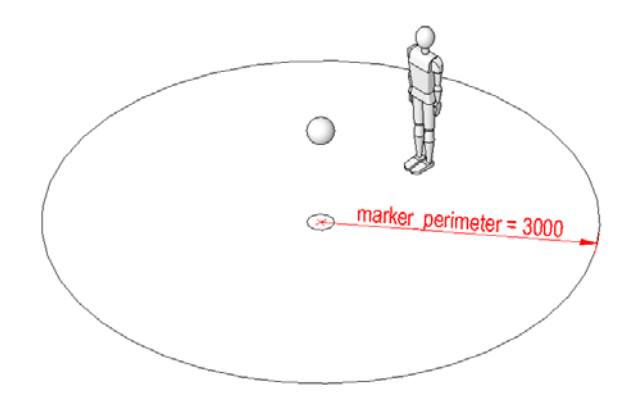

# **1. ABOUT VREVAL MARKER**

Markers need to be created and imported through third party software (currently available only with Autodesk Revit and Dynamo).

From third party software the following marker parameters will be uploaded to the VREVAL Platform Database:

(1) marker position

(2) participant distance to marker

(3) cad id

(4) translation between CAD and Game engine coordinate system

(5) Marker name

(6) Marker description,

- (7) Marker visibility range perimeter
- (8) marker height above ground and
- (9) visibility settings.

There are four Marker Types:

- Checkpoint
- Information
- Sound &
- Gate.

In order to upload the marker information to this project, an access token is needed. Access-tokens can be created at VREVAL Website and will remain valid for a limited amount of time.

# **1. PREPARE MARKERS IN REVIT**

### Step 1

Place the VREVAL Marker in your project environment.

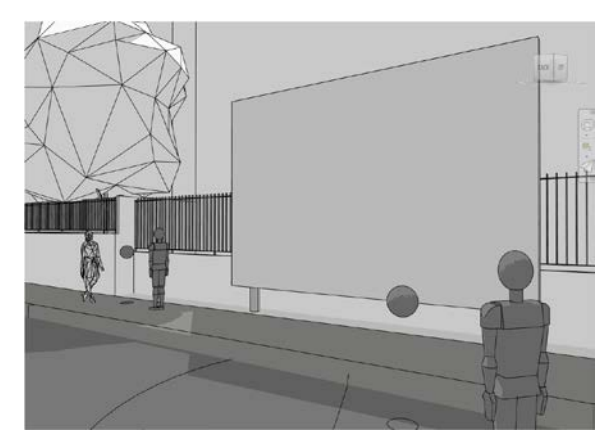

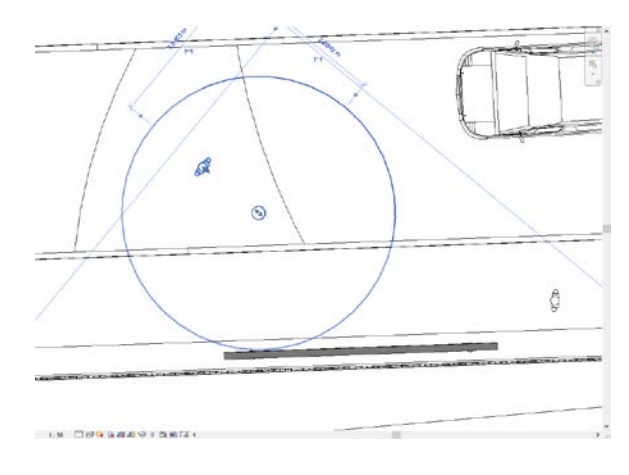

### Step 2

Choose the type of Marker.

| Properties |                             |
|------------|-----------------------------|
| (ŧ         | VREVAL_Marker<br>Checkpoint |
| vreva      |                             |
| C VREV     | AL_Marker                   |
| Chec       | kpoint                      |
| Gate       |                             |
| Infor      | nation                      |
| Soun       | d                           |
|            | Most Recently Used Types    |

- Checkpoint
- Information
- Sound
- Gate

#### Step 3

×

Adjust the parameter of the marker.

| VREVAL_Marker<br>Checkpoint         Generic Models (1)         Constraints         Level         00-Floor_OK         Elevation from Level         -1,9221 m         Host         Surface         Offset from Host         0,0000 m         Moves With Nearby Elements         Text         *         marker_description         In front of Billboard         marker_name         Street         Dimensions         marker_perimeter         3,0000 m         marker_placement_distance         1,5000 m         Volume         0,069 m <sup>3</sup> Identity Data         Description         Adjust Paramete         Image         Comments         Mark         Design Option         Main Model         Phase Created       1937         Phase Demolished       None             | Properties                  | ×                     |
|----------------------------------------------------------------------------------------------------|-----------------------------|-----------------------|
| Generic Models (1)       Edit Type         Constraints       *         Level       00-Floor_OK         Elevation from Level       -1,9221 m         Host       Surface         Offset from Host       0,0000 m         Moves With Nearby Flements       *         Text       *         marker_description       In front of Billboard         marker_name       Street         Dimensions       *         marker_perimeter       3,0000 m         marker_placement_distance       1,5000 m         Volume       0,069 m <sup>3</sup> Nocentry Data       *         Description       Adjust Paramete         Image       *         Comments       *         Mark       *         Design Option       Main Model         Phase Created       1937         Phase Demolished       None | VREVAL_Marker<br>Checkpoint |                       |
| Constraints       *         Level       00-Floor_OK         Elevation from Level       -1,9221 m         Host       Surface         Offset from Host       0,0000 m         Moves With Nearby Flements       *         Text       *         marker_description       In front of Billboard         marker_name       Street         Dimensions       *         marker_perimeter       3,0000 m         marker_placement_distance       1,5000 m         Volume       0,069 m <sup>3</sup> Identity Data       *         Description       Adjust Paramete         Image       *         Comments       *         Mark       *         Design Option       Main Model         Phase Created       1937         Phase Demolished       None                                            | Generic Models (1)          | ✓ Parit Type          |
| Level       00-Floor_OK         Elevation from Level       -1,9221 m         Host       Surface         Offset from Host       0,0000 m         Moves With Nearby Elements       Image         Text       *         marker_description       In front of Billboard         marker_name       Street         Dimensions       *         marker_perimeter       3,0000 m         marker_placement_distance       1,5000 m         Volume       0,069 m³         Identity Data       *         Description       Adjust Paramete         Image       *         Comments       *         Mark       *         Design Option       Main Model         Phase Created       1937         Phase Demolished       None                                                                        | Constraints                 | *                     |
| Elevation from Level       -1,9221 m         Host       Surface         Offset from Host       0,0000 m         Moves With Nearby Elements       Image         Text       *         marker_description       In front of Billboard         marker_name       Street         Dimensions       *         marker_perimeter       3,0000 m         marker_placement_distance       1,5000 m         Volume       0,069 m³         Identity Data       *         Description       Adjust Paramete         Image       *         Comments       *         Mark       *         Design Option       Main Model         Phase Created       1937         Phase Demolished       None                                                                                                    | Level                       | 00-Floor_OK           |
| Host       Surface         Offset from Host       0,0000 m         Moves With Nearby Elements           Text                                                                                                    | Elevation from Level        | -1,9221 m             |
| Offset from Host       0,0000 m         Moves With Nearby Flements           Text                                                                                                    | Host                        | Surface               |
| Moves With Nearby Flements <ul> <li>Text</li> <li>marker_description</li> <li>In front of Billboard</li> <li>marker_name</li> <li>Street</li> </ul> Dimensions                                                                                                    | Offset from Host            | 0,0000 m              |
| Text       *         marker_description       In front of Billboard         marker_name       Street         Dimensions       *         marker_height       1,2000 m         marker_perimeter       3,0000 m         marker_placement_distance       1,5000 m         Volume       0,069 m <sup>3</sup> Description       Adjust Paramete         Image       *         Comments       *         Mark       *         Design Option       Main Model         Phase Created       1937         Phase Demolished       None                                                                                                    | Moves With Nearby Elements  |                       |
| marker_description       In front of Billboard         marker_name       Street         Dimensions       *         marker_height       1,2000 m         marker_perimeter       3,0000 m         marker_placement_distance       1,5000 m         Volume       0,069 m <sup>3</sup> Identity Data       *         Description       Adjust Paramete         Image       *         Comments       *         Mark       *         Design Option       Main Model         Phase Created       1937         Phase Demolished       None                                                                                                    | Text                        | *                     |
| marker_name       Street         Dimensions       *         marker_height       1,2000 m         marker_perimeter       3,0000 m         marker_placement_distance       1,5000 m         Volume       0,069 m³         identity Data       *         Description       Adjust Paramete         Image       *         Comments       *         Mark       *         Design Option       Main Model         Phasing       *         Phase Created       1937         Phase Demolished       None                                                                                                    | marker_description          | In front of Billboard |
| Dimensions       *         marker_height       1,2000 m         marker_perimeter       3,0000 m         marker_placement_distance       1,5000 m         Volume       0,069 m³         Description       Adjust Paramete         Image       *         Comments       *         Mark       *         Design Option       Main Model         Phase Created       1937         Phase Demolished       None                                                                                                    | marker_name                 | Street                |
| marker_height       1,2000 m         marker_perimeter       3,0000 m         marker_placement_distance       1,5000 m         Volume       0,069 m³         bescription       Adjust Paramete         Image       Adjust Paramete         Comments       Mark         Design Option       Main Model         Phasing       *         Phase Created       1937         Phase Demolished       None                                                                                                    | Dimensions                  | *                     |
| marker_perimeter     3,0000 m       marker_placement_distance     1,5000 m       Volume     0,069 m³       bescription     Adjust Paramete       Image     Adjust Paramete       Comments     Mark       Design Option     Main Model       Phase Created     1937       Phase Demolished     None                                                                                                    | marker_height               | 1,2000 m              |
| marker_placement_distance       1,5000 m         Volume       0,069 m³         Description       Adjust Paramete         Image       Adjust Paramete         Comments       Mark         Design Option       Main Model         Phase Created       1937         Phase Demolished       None                                                                                                    | marker_perimeter            | 3,0000 m              |
| Volume     0,069 m³       Description     Adjust Paramete       Image     Adjust Paramete       Comments     Mark       Design Option     Main Model       Phasing     *       Phase Created     1937       Phase Demolished     None                                                                                                    | marker_placement_distance   | 1,5000 m              |
| Identity Data       Description       Adjust Paramete       Image       Comments       Mark       Design Option       Main Model       Phase Created      1937       Phase Demolished     None                                                                                                    | Volume                      | 0,069 m³              |
| Description     Adjust Paramete       Image     Image       Comments     Image       Mark     Image       Design Option     Main Model       Phasing     *       Phase Created     1937       Phase Demolished     None                                                                                                    | identity Data               |                       |
| Image       Comments       Mark       Design Option       Main Model       Phasing       Phase Created       1937       Phase Demolished                                                                                                    | Description                 | Adjust Paramete       |
| Comments       Mark       Design Option       Main Model       Phasing       Phase Created       1937       Phase Demolished       None                                                                                                    | lmage                       |                       |
| Mark       Design Option     Main Model       Phasing     \$       Phase Created     1937       Phase Demolished     None                                                                                                    | Comments                    |                       |
| Design Option     Main Model       Phasing     \$       Phase Created     1937       Phase Demolished     None                                                                                                    | Mark                        |                       |
| Phasing     \$       Phase Created     1937       Phase Demolished     None                                                                                                    | Design Option               | Main Model            |
| Phase Created 1937<br>Phase Demolished None                                                                                                    | Phasing                     | *                     |
| Phase Demolished None                                                                                                    | Phase Created               | 1937                  |
| · · · · · · · · · · · · · · · · · · ·                                                                                                    | Phase Demolished            | None                  |

### Step 4

Check, if your Marker is located at a host without offset.

If marker "hovers" above ground, "Pick New Host" to set marker at host. (surface, topography, floor, ...)

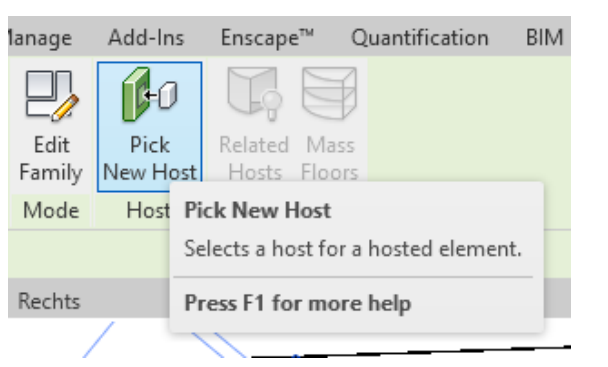

### **2. DYNAMO OR DYNAMO PLAYER**

The upload of the VREVAL marker parameter and information can be done with a script in **Dynamo** or by running the **Dynamo Player**, if a script is already created. **2.1.** explains, how to use the Dynamo Player with a premade Dynamo Script or the downloaded Dynamo Script from the VREVAL Website.

(Download from: Project -> Marker -> Create new Marker)

**2.2.** explains the basic, how to create the upload script from scratch and upload the VREVAL marker parameter and information.

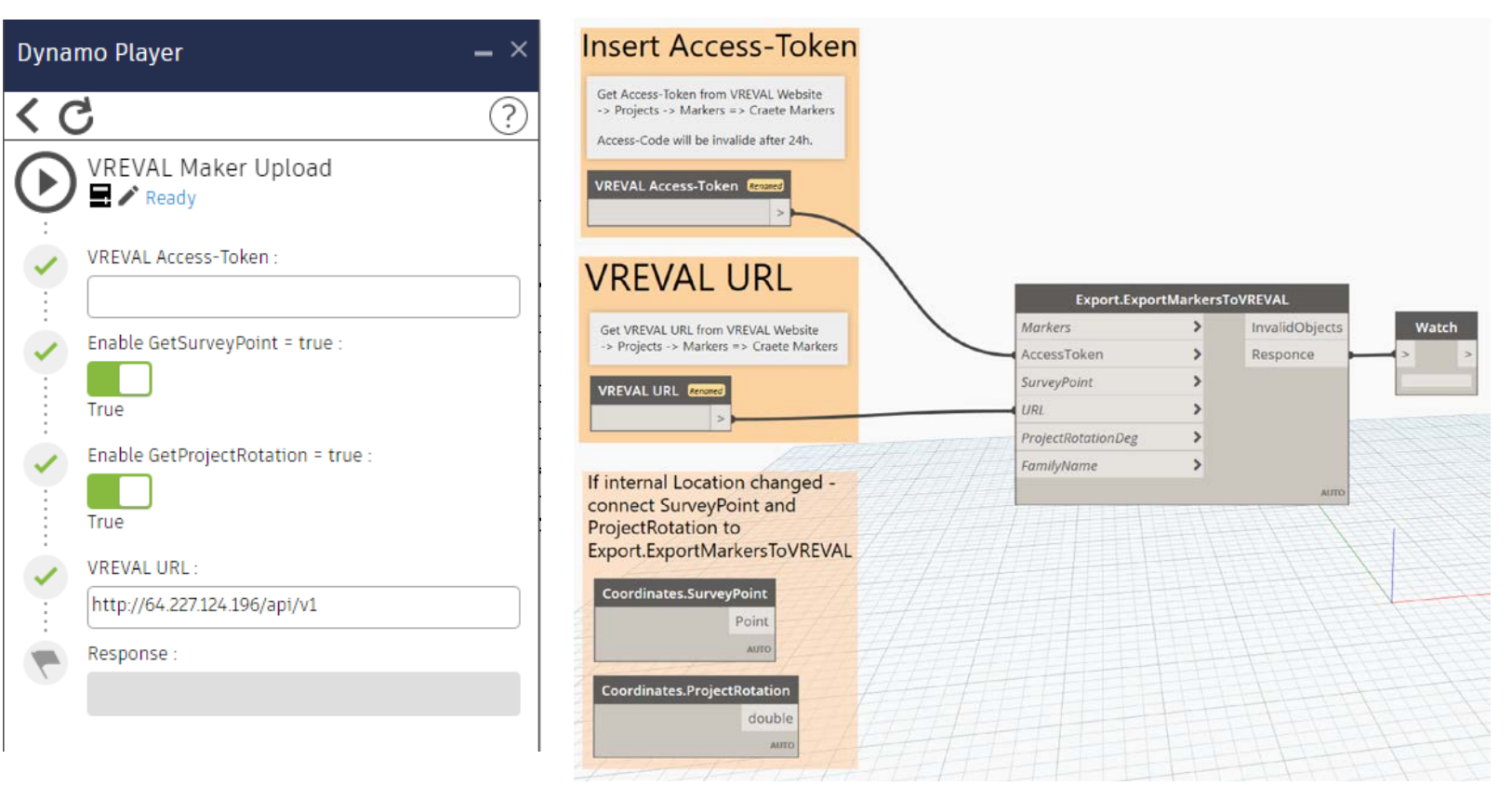

# **2.1. DYNAMO PLAYER**

### Step 1

Copy the unzipped VREVAL Package into the Dynamo Package folder.

#### Don't forget to unblock the Zip File before extracting.

| Attributes: | Read-only Hidden                                                                               | Advanced |
|-------------|------------------------------------------------------------------------------------------------|----------|
| Security:   | This file came from another<br>computer and might be blocked to<br>help protect this computer. | Unblock  |
|             | OK Cancel                                                                                      | Apply    |

| Don't forget to unblock the Zip File                                                                                                    | > Roaming > Dynamo > Dynamo                                                                                   | Revit > 2.10 > packages >                                                                                            | ~                                                                    | Dynamo Package Folder                                | r Structure                 |                 |                   |            |
|----------------------------------------------------------------------------------------------------|----------------------------------------------------------------------------------------------------|----------------------------------------------------------------------------------------------------|----------------------------------------------------------------------|------------------------------------------------------|-----------------------------|-----------------|-------------------|------------|
| (right click at Zip File -> Properties)                                                                                                    | Name                                                                                                    | Änderungsdatum                                                                                                    | Тур                                                                  | E.g.: The package conter<br>VREVAL is located in the | nt (Add-on)<br>e folder VRE | VAL             |                   |            |
| Attributes:       Read-only       Hidden       Advanced         Security:       This file came from another computer and might be blocked to Unblock help protect this computer.       Unblock         OK       Cancel       Apply | Clockwork for Dynamo 2.x<br>Crumple<br>Genius Loci<br>Spatial Analysis Dynamo 4.6.3<br>spring nodes<br>VREVAL | 04/06/2021 00:45<br>18/06/2021 07:27<br>04/06/2021 17:32<br>20/05/2021 19:12<br>04/06/2021 00:49<br>28/06/2021 10:01 | Dateiord<br>Dateiord<br>Dateiord<br>Dateiord<br>Dateiord<br>Dateiord | Th<br>fo                                             | ne Dynamo<br>llowing stru   | Packa<br>ucture | age has the<br>e. |            |
| The default package folder is                                                                                                    |                                                                                                    | g > Dynamo > Dynamo Revi                                                                                             | t > 2.10 > p                                                         | ackages > VREVAL >                                   | ~                           | ē               | P "VREVAL"        | ' durchsuc |
| %USERPROFILE%\AppData\Roaming\Dyna                                                                                                    | The structure                                                                                                 | Name                                                                                                    | ^                                                                    | Änderungsdatum                                       | Тур                         |                 | Größe             |            |
| mo\Dynamo Revit                                                                                                    | must be<br>maintained                                                                                         | 🧳 📊 bin                                                                                                    |                                                                      | 28/06/2021 10:01                                     | Dateiordne                  | 21              |                   |            |
| And polyigate to                                                                                                    | municuncu.                                                                                                    | dyf                                                                                                    |                                                                      | 21/01/2019 12:23                                     | Dateiordne                  | ŧ۳.             |                   |            |
| And havigate to                                                                                                    |                                                                                                    | extra                                                                                                    |                                                                      | 21/01/2019 12:23                                     | Dateiordne                  | 3 <b>T</b>      |                   |            |
| \[DynamoVersion]\packages                                                                                                    |                                                                                                    | ‴ ⊌ pkg<br>⊀<br>⊀                                                                                                    |                                                                      | 27/06/2021 21:29                                     | JSON-Date                   | i               | 1 KB              |            |

\*

# **2.1. DYNAMO PLAYER**

Step 2

Step 3 Ruppetheh®dDipotamo Player.

AselEctothevilobotedistptbyedocation of the IDpoutrAccestinitiken(s).missing.

#### Step 4

Get Access-Token from VREVAL Website -> Project -> Marker and Create New Marker.

Access-Token is only valid for 24h.

| Dynamo Player —                                                   | ×   | Dynamo Player            | - ×    | Dynamo Player 🛛 🗕 🗙                                                          |
|-------------------------------------------------------------------|-----|--------------------------|--------|------------------------------------------------------------------------------|
| <b>C</b> (                                                        | ) 1 | ∎ is C                   | ?      | < C ()                                                                       |
| Filter                                                            | ۹   | Filter                   | Q      | VREVAL Maker Upload                                                          |
| Ordner suchen X<br>Select Folder to Upload                        |     | Export_Maker 115 DPlayer |        | VREVAL Access-Token :                                                        |
| <ul> <li>Desktop</li> <li>Dokumente</li> <li>Downloads</li> </ul> |     | Dynamo Player            | _ ×    | C Enable GetSurveyPoint = true :                                             |
| >     F Fusion 360       >     Musik       Ordner:     Bilder     |     | Filter                   | ?<br>Q | Enable GetProjectRotation = true :                                           |
| Neuen Ordner erstellen OK Abbrechen                               |     | Export_Maker 115 DPlayer |        | VREVAL URL :<br>https://database.architektur.uni-weimar.de/api/v1 Responce : |

# **2.1. DYNAMO PLAYER**

Step 5

Run the Dynamo Player.

If successful the data are written to VREVAL database, the following message is shown.

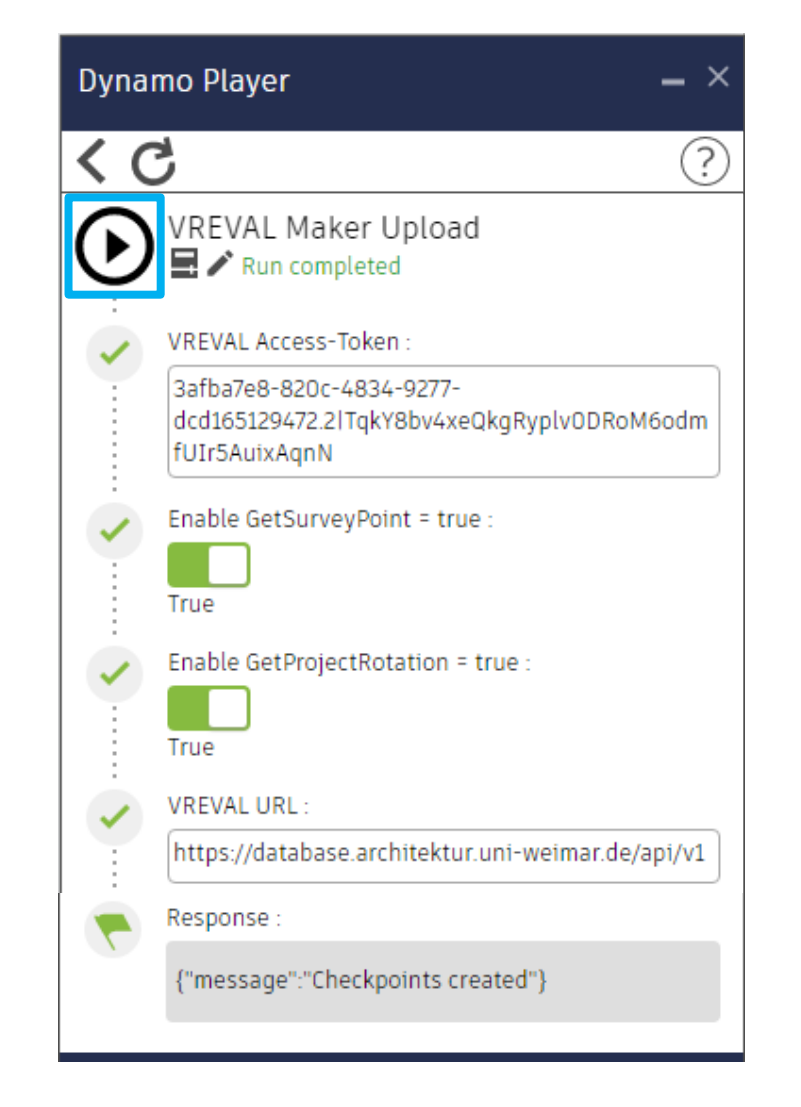

## **2.2. DYNAMO**

### Step 1

Copy the unzipped VREVAL Package into the Dynamo Package folder.

# Don't forget to unblock the Zip File before extracting.

(right click at Zip File -> Properties)

| Attributes: | Read-only Hidden Advanced                                                                      |
|-------------|------------------------------------------------------------------------------------------------|
| Security:   | This file came from another<br>computer and might be blocked to<br>help protect this computer. |
|             | OK Cancel Apply                                                                                |

#### The default package folder is

%USERPROFILE%\AppData\Roaming\Dyn amo\Dynamo Revit

And navigate to

\[DynamoVersion]\packages

### Tip

Download the VREVAL Package from the VREVAL Website.

The package can be found *Project -> Marker -> Create new Marker.* Download the package Step 2 Open Dynamo in Revit

Create a **New** Home Workspace.

Change the Run Sequence from **Automatic** to **Manual.** 

If on Automatic mode, Dynamo will run each time a change is made.

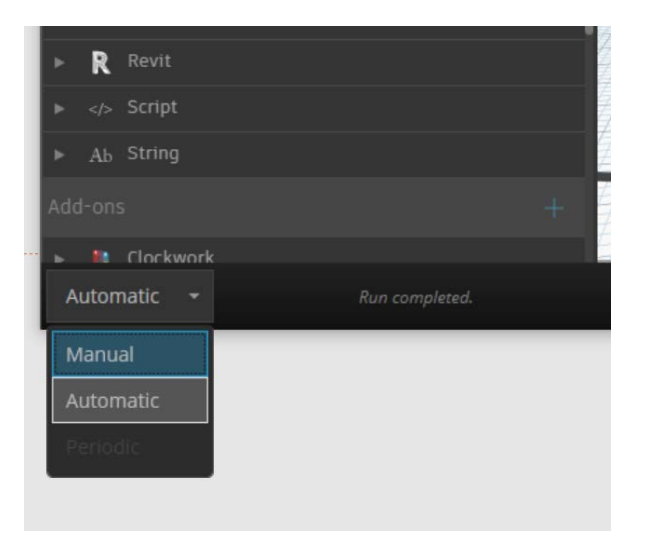

# **2.2. DYNAMO**

#### Step 3

#### Insert Access-Token Get Access-Token from VREVAL Website -> Projects -> Markers => Craete Markers Access-Code will be invalide after 24h. VREVAL Access-Token 3afba7e8-820c-4834-9277dcd165129472.2| TqkY8bv4xeQkgRyplv0DRoM6od mfUIr5AuixAgnN VREVAL URL Export.ExportMarkersToVREVAL Markers > InvalidObjects Get VREVAL URL from VREVAL Website -> Projects -> Markers => Craete Markers AccessToken Responce SurveyPoint ാ VREVAL URL Renamed URL https://database.architektur.uniweimar.de/api/v1 ProjectRotationDeg 3 FamilyName > If internal Location changed -AUTO connect SurveyPoint and ProjectRotation to Export.ExportMarkersToVREVAL Coordinates.SurveyPoint Point AUTO Coordinates.ProjectRotation double AUTO

#### Marker

Use "Select model element(s)" to upload only selected marker.

#### Access-Token

Get Access-Token from VREVAL Website -> Project -> Marker and Create New Marker. Access-Token is only valid for 24h.

#### SurveyPoint

Watch

Overwrite project survey point, if moved away from project origin.

*ProjectRotationDeg* Overwrite ProjectRotationDeg, if changed (default 0°).

#### FamilyName

If family name changed, overwrite name. family type must be

- Checkpoint
- Information
- Sound
- Gate

### Step 4

Run the Script, if in Dynamo runs in **Manual** mode

If successful the data are written to VREVAL database, the following message is shown.

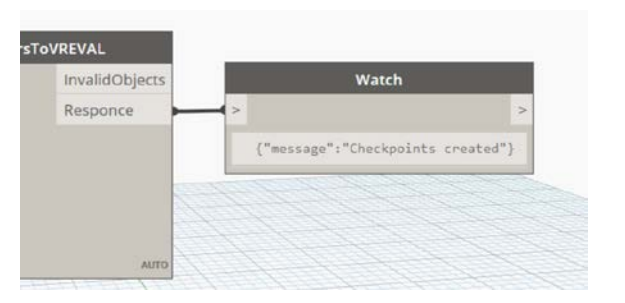

### **3. VREVAL WEBSITE**

The uploaded marker will be displayed as follows. The marker can be edited or deleted.

| Markers Click to collapse/expand   |            |         |               |                    |         |
|------------------------------------|------------|---------|---------------|--------------------|---------|
| Name                               | Туре       | CAD ID  | Updated at    | Created at         | Actions |
| Floor-01-BalconyStreet_Destination | Checkpoint | 4402857 | 3 minutes ago | Jun 20, 2021 14:31 | 2 🕯     |
| Street                             | Checkpoint | 4403070 | 3 minutes ago | Jun 20, 2021 14:31 | 2 🕯     |
| Floor-01-BalconyStreet             | Checkpoint | 4403476 | 3 minutes ago | Jun 20, 2021 14:31 | 2 🗎     |
| Street_Tree                        | Checkpoint | 4403561 | 3 minutes ago | Jun 20, 2021 14:31 | 2 🕯     |
| EntranceMHL                        | Checkpoint | 4403985 | 3 minutes ago | Jun 20, 2021 14:31 | 2 1     |

# The marker information and parameter can be edited - except CAD ID and Marker Position.

#### Edit Marker

| Street                                                                                                    |                 |                                |                                                                       |                                                                               |                                         |                                          |                             |
|----------------------------------------------------------------------------------------------------|-----------------|--------------------------------|-----------------------------------------------------------------------|-------------------------------------------------------------------------------|-----------------------------------------|------------------------------------------|-----------------------------|
| Street                                                                                                    |                 |                                |                                                                       |                                                                               |                                         |                                          |                             |
| MARKER DESCRIPTION                                                                                                    |                 | TY                             | PE                                                                    |                                                                               |                                         |                                          |                             |
| In front of Billboard                                                                                                    |                 | (                              | heckpoint                                                             |                                                                               |                                         |                                          |                             |
|                                                                                                    |                 | Lo<br>wł<br>Ło                 | ation, where the par<br>ere the participant c<br>ation, where evaluat | ticipant is placed and<br>an gain information or<br>tion results of linked ta | starts or f<br>answer qı<br>ask are sto | inishes a task<br>uestion about<br>ored. | k. Location,<br>t the task. |
|                                                                                                    |                 |                                |                                                                       |                                                                               |                                         |                                          |                             |
|                                                                                                    | VISIBILITY BAN  | E PERIMETER Imeter             | a.                                                                    | PLACEMENT DISTAN                                                              | CE TO MARK                              | KFR [meters]                             |                             |
| AVATAR INFORMATION<br>MARKER HEIGHT ABOVE GROUND [meters]<br>1,2                                                                   | VISIBILITY RANK | E PERIMETER [meter             | 9                                                                     | PLACEMENT DISTAN                                                              | CE TO MARK                              | KER [meters]                             |                             |
| AVATAR INFORMATION<br>MARKER HEIGHT ABOVE GROUND [meters]<br>1,2<br>CAD INFORMATION                                                | VISIBILITY RANK | SE PERIMETER [meter            | 9                                                                     | PLACEMENT DISTAN                                                              | ICE TO MARK                             | KER [meters]                             |                             |
| AVATAR INFORMATION MARKER HEIGHT ABOVE GROUND [meters] 1,2 CAD INFORMATION CAD ID                                                  | VISIBILITY RANG | SE PERIMETER (meter<br>SU      | 8]<br>RVEY POINT                                                      | PLACEMENT DISTAN                                                              | ICE TO MARK                             | KER [meters]                             |                             |
| AVATAR INFORMATION<br>MARKER HEIGHT ABOVE GROUND [meters]<br>1,2<br>CAD INFORMATION<br>CAD ID<br>4403070                           | VISIBILITY RANK | SE PERIMETER (meter<br>SU<br>X | a]<br>RVEY POINT                                                      | PLACEMENT DISTAN                                                              | CE TO MARK                              | KER [meters]<br>Z<br>O                   | í                           |
| AVATAR INFORMATION<br>MARKER HEIGHT ABOVE GROUND [meters]<br>1,2<br>CAD INFORMATION<br>CAD ID<br>4403070<br>MARKER POSITION<br>X Y | visibility rand | SE PERIMETER (meter            | e]<br>RVEY POINT                                                      | PLACEMENT DISTAN<br>1.5<br>Y<br>0<br>Y                                        |                                         | Z<br>Z<br>Z                              | í                           |